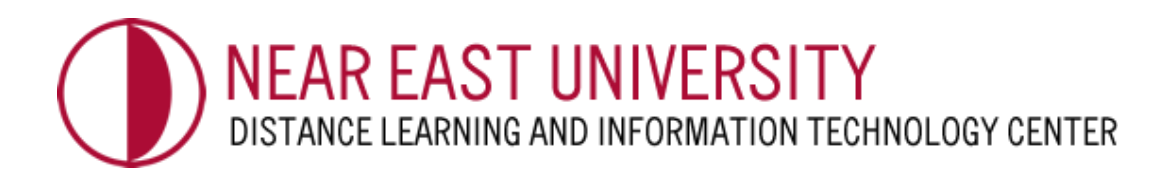

## GOOGLE JAMBOARD DIGITAL WHITE BOARD AND ITS USAGE ON HANGOUT MEET

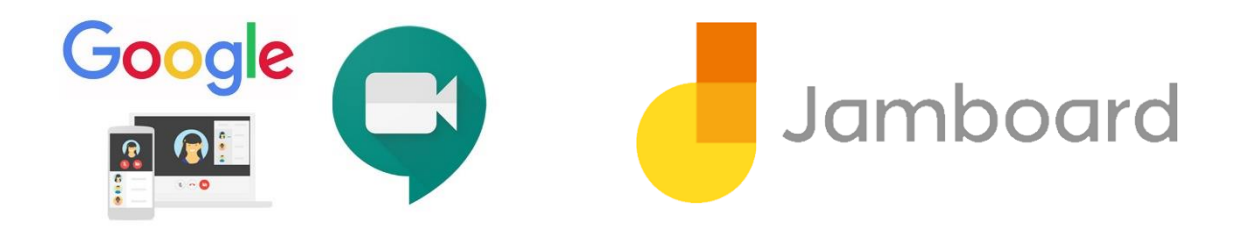

Google Jamboard is an interactive writing board. It offers an opportunity for a common online work platform and a cooperation experience. You can enable your students work with you and his classmates with innovative methods.

You can publish the studies on your board with your operating laptop webcam via Google Meet. The students can join the studies through Android and IOS appliances. All of these are realized online and instantly.

Educators can include all the students in the learning process by way of the long distance learning program. The jamboard application for android and IOS makes it easier for the teachers and students to join in the creative studies through their mobile phones, tablets or computers.

It gives you an opportunity to share your ideas by brainstorming during your lectures. The students can form jam from their university mail accounts.

The lecturers can show the information in many different formats by moving from video conferencing to the white board or presentation screens. The fact that jamboard also has the property of a white board allows the students to respond to the material which is not available in traditional presentations.

Moreover, everything that is designed and explained will be automatically registered in Google Drive and will be easily sent by e-mail.

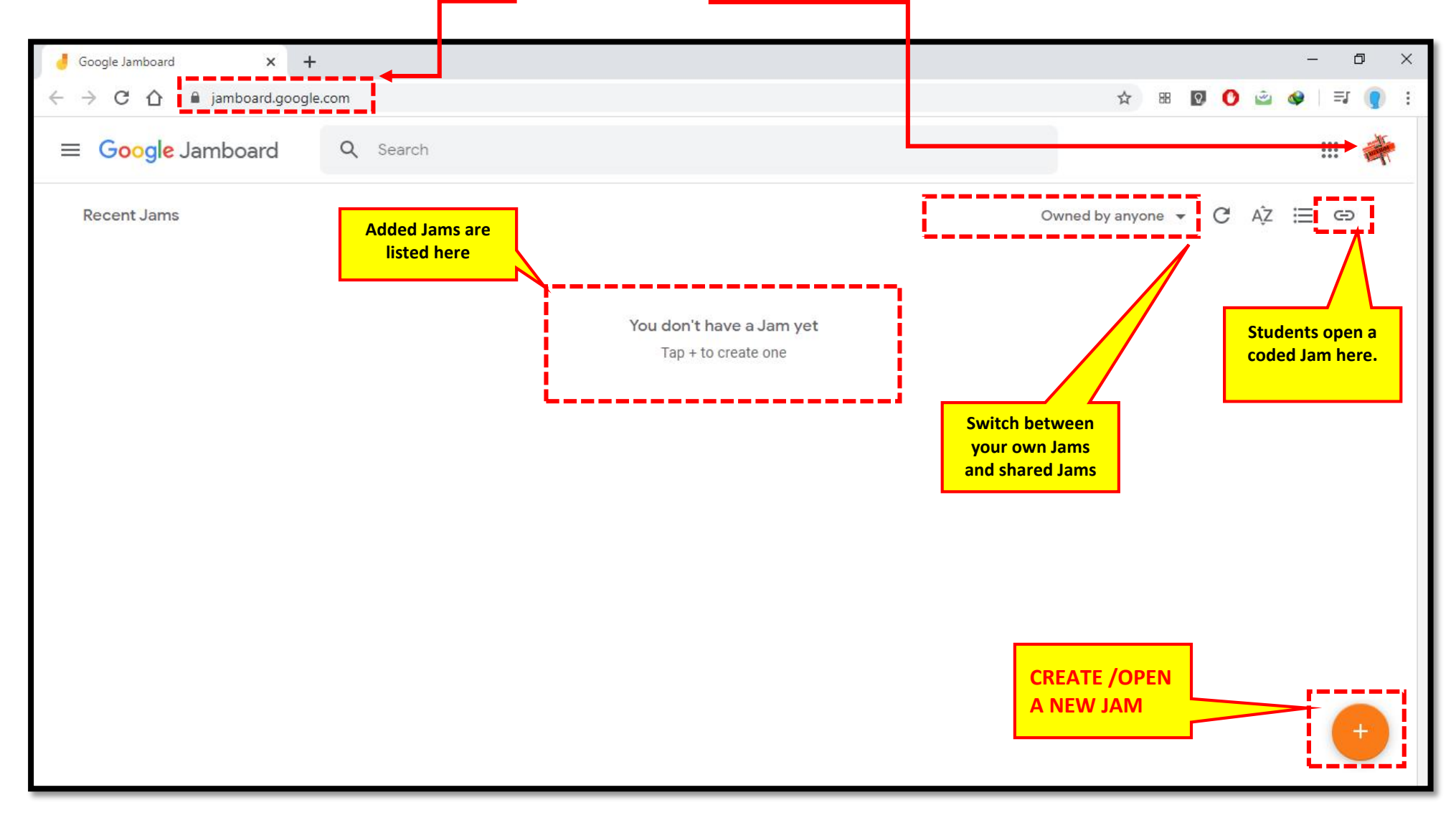

1. On your browser, open <u>https://jamboard.google.com/</u> Your NEU mail account must be open on your browser. For a new jam, click right bottom +

## 2. Here is your <mark>first Jam</mark>! Let's get to know our study area:

| 🤳 Untitled Jam - Google Jamboard 🗙                           | +                                                  |                 |                                       |               | - 0 ×                                           |
|--------------------------------------------------------------|----------------------------------------------------|-----------------|---------------------------------------|---------------|-------------------------------------------------|
| $\leftarrow$ $\rightarrow$ C $\triangle$ $\square$ jamboard. | .google.com/d/1jTf1e9g3F-bW4hjxsJfigURZ_PfzpCO-mxt | yWrWpOuo/viewer |                                       | ☆ 88 오        | 0 🛎 🛛 🖃 🌒 :                                     |
| Untitled Jam                                                 | Click on and<br>rename your Jam                    | < [11] >        | Duplicate, delete and clone your Jams |               | 🗄 🔒 SHARE 🗳                                     |
| S C Background<br>Retrieve/Refresh                           | Clear frame Clear the whole square                 |                 | Save your Ja<br>materia               | ams as<br>als | Open on a hooard       Interactive sharing tool |
|                                                              | Experience the tools                               | Square          |                                       |               |                                                 |
|                                                              |                                                    |                 |                                       |               |                                                 |

3. There are three different ways to share your Jam..The **first one** is through PDF or saving it as a picture and adding it onto your page. **The second** one is sharing it interactively. The third is your **live lectures on Meet**.

| Untitled Jam - Google Jamboard 🗙 🕂         |                                                                                                    | – o ×               |
|--------------------------------------------|----------------------------------------------------------------------------------------------------|---------------------|
| ← → C ☆ 🔒 jamboard.google.com/d/1jTf1e9g3F | -bW4hjxsJfigURZ_PfzpCO-mxtyWrWpOuo/viewer                                                          | 🖈 🕫 🖸 🙆 💩 🗦 🌒 :     |
| Untitled Jam                               | < <u>1/1</u> >                                                                                     | i i share 🐳         |
| 5 C Background Clear frame                 |                                                                                                    | Pen on a Jamboard   |
|                                            |                                                                                                    | ▶ Download as PDF   |
|                                            | First Method                                                                                       | Save frame as image |
|                                            | You can save or download your<br>jams in different ways. By sharing                                | Remove              |
|                                            | your jams with your students,<br>you make your students think<br>about your jams and they can also | Make a copy         |
|                                            | revise                                                                                             | Updates             |
|                                            |                                                                                                    | Send feedback       |
| <b>₩</b>                                   |                                                                                                    |                     |
|                                            |                                                                                                    |                     |

4. For the second method click on the "Share" button. There are many levels of authorities to share.. Here click on the "Change" button.

| - D ×                                                                               |                                                                          |                       |  |  |
|-------------------------------------------------------------------------------------|--------------------------------------------------------------------------|-----------------------|--|--|
| $\leftrightarrow$ $\rightarrow$ C $\triangle$ $(a)$ jamboard.google.com/d/1jTf1e9g3 | F-bW4hjxsJfigURZ_PfzpCO-mxtyWrWpOuo/viewer                               | ☆ ೫ 🛛 🗘 🖄 🍫   🗊 🌒 🗄   |  |  |
| Untitled Jam                                                                        | Sharing settings                                                         | â Share - 🚔           |  |  |
| S ♂ Background Clear frame                                                          |                                                                          | 다. Open on a Jamboard |  |  |
|                                                                                     | Link to share (only accessible by collaborators)                         |                       |  |  |
|                                                                                     | amboard.google.com/d/1jTf1e9g3F-bW4hjxsJfigURZ_PfzpCO-mxtyWrWpOuo/viewer |                       |  |  |
|                                                                                     | Who has access                                                           |                       |  |  |
|                                                                                     | Private - Only you can access Change                                     |                       |  |  |
| •                                                                                   | UZEBÍM (you) Is owner                                                    |                       |  |  |
| <i>.</i>                                                                            | - mo.uzebin@neu.edu.ii                                                   |                       |  |  |
| ĸ                                                                                   |                                                                          |                       |  |  |
| E                                                                                   |                                                                          |                       |  |  |
|                                                                                     | Invite people:                                                           |                       |  |  |
|                                                                                     | Enter names or email addresses                                           |                       |  |  |
| \$                                                                                  | Owner settings Learn more                                                |                       |  |  |
| 3                                                                                   | Prevent editors from changing access and adding new people               |                       |  |  |
|                                                                                     | Done                                                                     |                       |  |  |
|                                                                                     |                                                                          |                       |  |  |
|                                                                                     |                                                                          |                       |  |  |

5. The option below is the appropriate one. In this way, only the Near East University students who are enrolled in your course (students who know the link) will have access. You should also decide on whether access will be authorized to view or edit only. These settings are also applied to your live lecture video recordings. When it is set like this, you do not need to give access to every student for video recording. However, you should remind your students that they must use their NEU mail account.

| 🤳 Untitled Jam - Google Jamboard 🗙 🕂                                              | – 0 ×                                                                                                    |                    |
|-----------------------------------------------------------------------------------|----------------------------------------------------------------------------------------------------|--------------------|
| $\leftarrow$ $\rightarrow$ C $\triangle$ (a) jamboard.google.com/d/1jTf1e9g3F-bW4 | 🖈 🕫 🖸 🙆 🖉 🗐 1                                                                                                    |                    |
| Untitled Jam                                                                      | <                                                                                                    | B SHARE            |
| Untitled Jam                                                                      | Link sharing <ul> <li>On - Public on the web</li> <li>Anyone on the Internet can find and access. No sign-in required.</li> </ul> <ul> <li>On - Anyone with the link</li> <li>Anyone who has the link can access. No sign-in required.</li> </ul> <ul> <li>On - Near East University</li> <li>Moy east the second decomply can find and access.</li> </ul> <ul> <li>On - Near East University</li> <li>Moy east the second decomply can find and access.</li> </ul> <ul> <li>On - Near East University</li> <li>Moy east the second decomply can find and access.</li> <li>On - Anyone at Near East University with the link</li> <li>Anyone at Near East University who has the link can access.</li> </ul> <ul> <li>On - Anyone at Near East University who has the link can access.</li> <li>On - Anyone at Near East University who has the link can access.</li> <li>On - Anyone at Near East University who has the link can access.</li> <li>On - Anyone at Near East University who has the link can access.</li> <li>On - Anyone at Near East University who has the link can access.</li> <li>On - Anyone at Near East University who has the link can access.</li> <li>On - Anyone at Near East University who has the link can access.</li> <li>On - Anyone at Near East University who has the link can access.</li> <li>On - Anyone at Near East University who has the link can access.</li> <li>On - Anyone at Near East University who has the link can access.</li> <li>On - Anyone at Near East University access and access.</li> <li>On - Anyone at Near East University access and access.</li> <li>On - Anyone at Near East University access and access.</li> <li>On - Anyone at Near East University access and access.</li> <li>On - Anyone at Near East University access and access.</li> <li>On - Anyone at Near East University access and access and access.</li> </ul> | Open on a Jamboard |
|                                                                                   |                                                                                                    |                    |
|                                                                                   |                                                                                                    |                    |

6. The third and last method is the use of it during live lectures on Google Hangout Meet simultaneously . To do this after starting a live lecture on Meet, select "Present now" and " A window" in the bottom right hand corner.

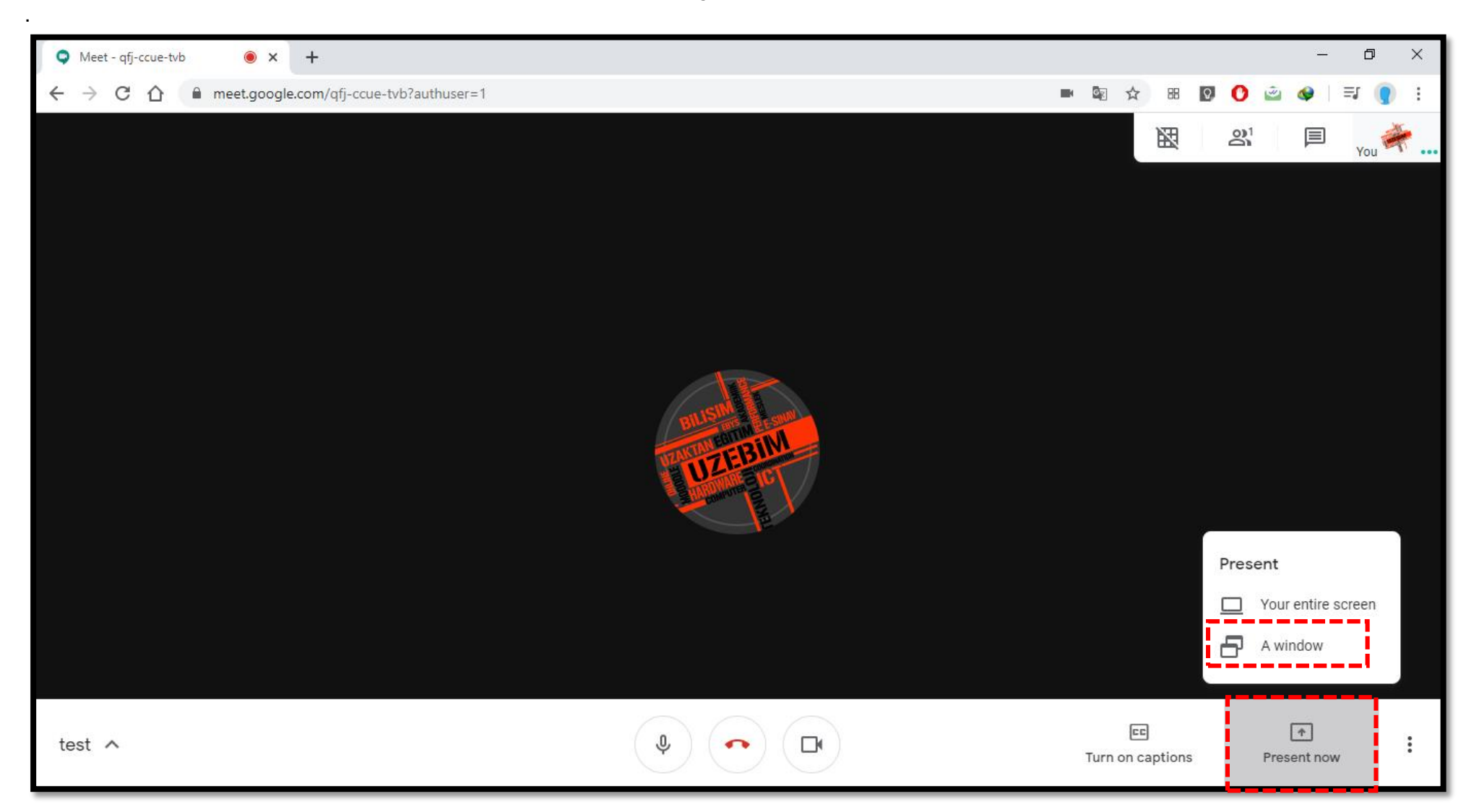

7. Select the Jamboard screen that has been opened in another tab. If Jamboard can't be seen, return to the Jamboard tab and select full screen and then try to select again. After sharing, only switch between the windows, don't close the shared Jamboard window and don't minimize it. When you end your live lecture, your recording is automatically transferred into your google drive.

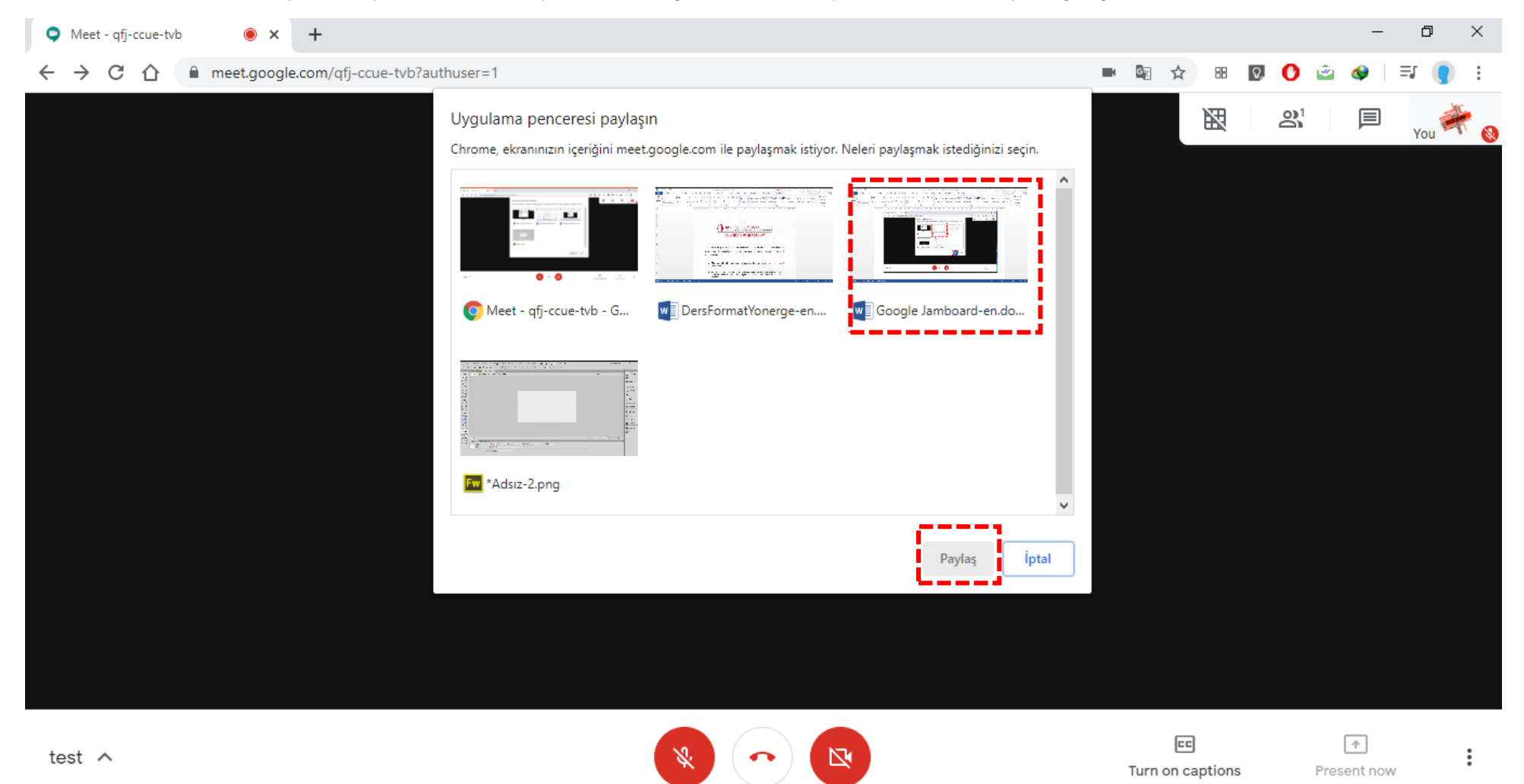

## **References:**

Google for Education (2020. Jamboard. https://edu.google.com/intl/tr/products/jamboard/

What is Meet for Jamboard?(2020). https://www.beng.eu/en-uk/jamboard/resources/featured-articles/what-is-meet-for-jamboard.html

Google Play (2020). Jamboard. <u>https://play.google.com/store/apps/details?id=com.google.android.apps.jam&hl=tr</u>

Google Jamboard ile tanışın (2020). https://www.donanimhaber.com/Google-Jamboard-ile-tanisin--86994